# マイナポータルを利用した電子的控除証明書の概要

「マイナポータル」を利用して、当組合から書面により交付している保険料控除証明書(共済掛金払込証明書)について、電子データ(電子的控除証明書)で交付することができます。交付された電子データ(XMLファイル)を利用することで、年末調整や確定申告が電子的にお手続きいただけます。

## ご利用にあたっての注意事項

○ご加入者様ご本人のマイナンバーカードでの申請が必要となります。
 ※こども共済の場合はご契約者様のマイナンバーカードをご用意ください。
 ○申請から交付までに2~4営業日</u>ほどのお日にちをいただきます。

## 電子的控除証明書を取得するまでの全体的な流れ

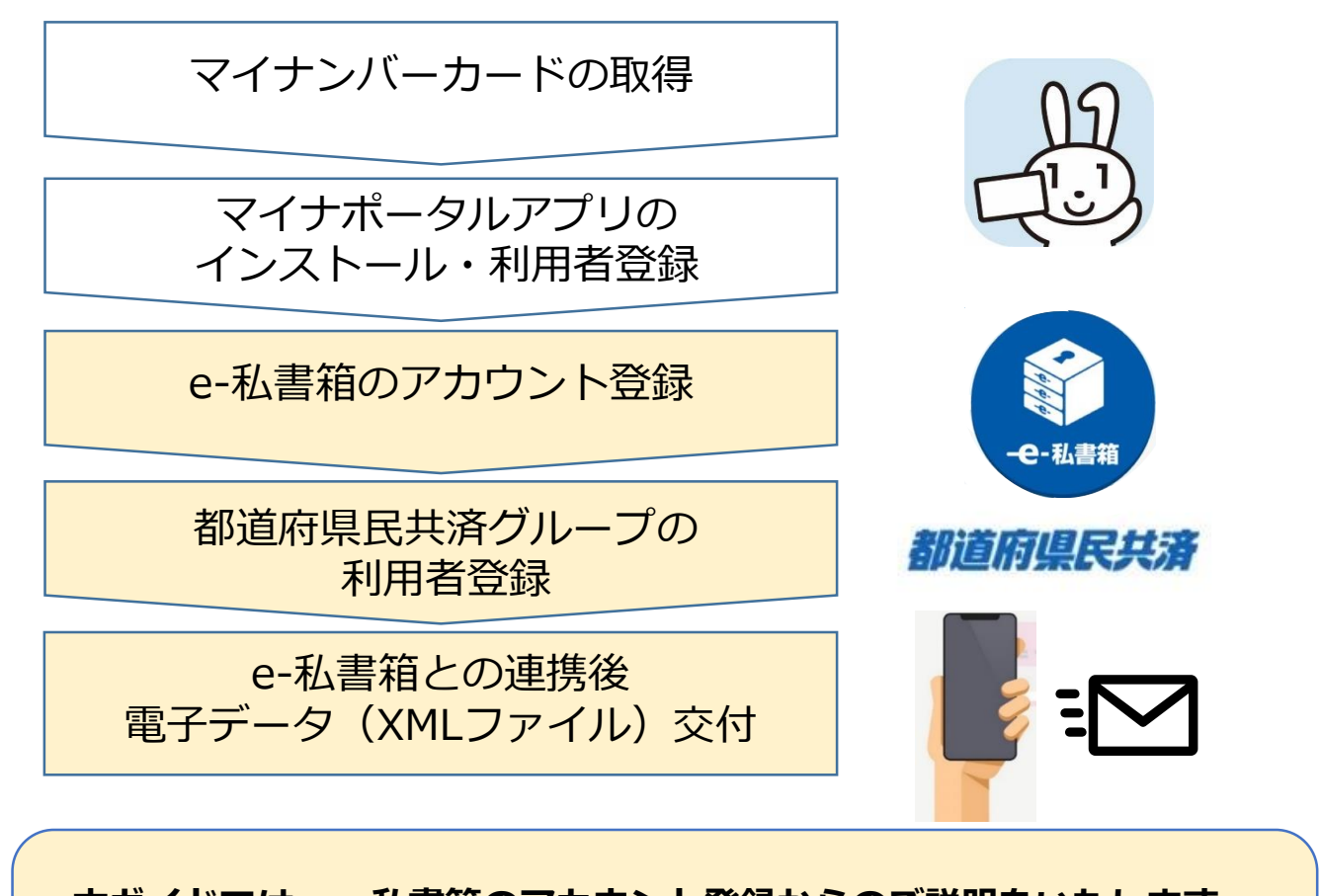

本ガイドでは、e-私書箱のアカウント登録からのご説明をいたします。 なお、一度交付手続きを行うと、翌年からは10月中旬頃に自動的に 当年分の電子的控除証明書の取得が可能となります。

# 事前に必要なお手続き・ご準備いただくもの のマイナンバーカードの取得 のマイナポータルアプリのインストール および利用者登録 申請にあたってご用意いただくもの Oマイナンバーカード Oマイナンバーカードを読取可能な機器 ※読取対応可能なスマートフォン ※PCでのお手続きの場合はICカードリーダーなど

〇組合員番号(341から始まる10桁の番号)

マイナポータルにログインし、以下のとおり申請をお願いします。

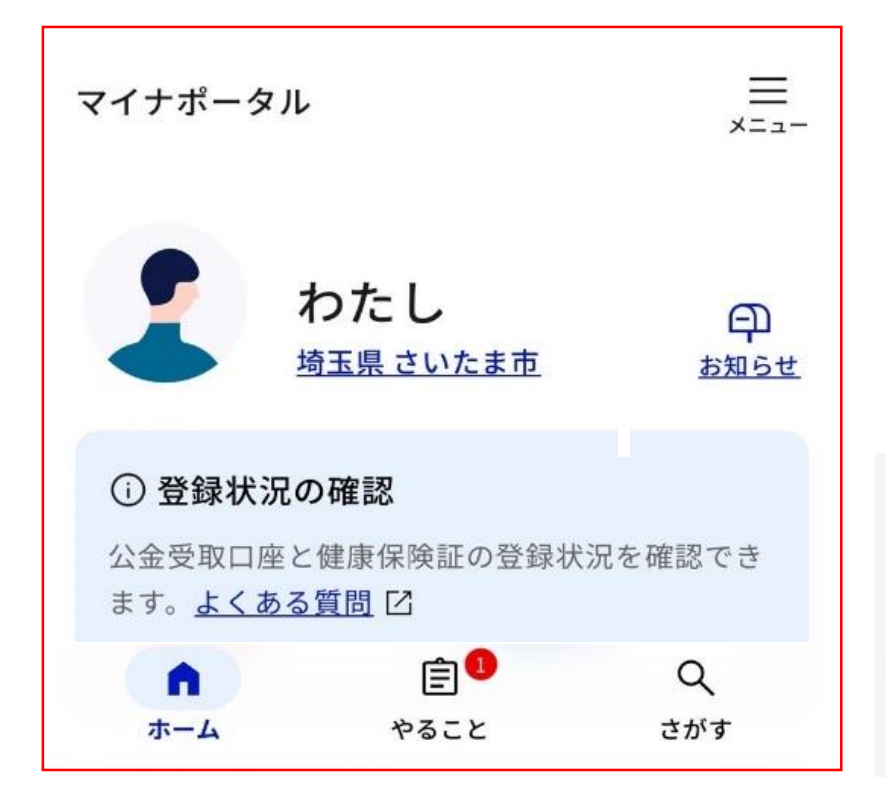

マイナポータルに ログインし、 トップメニューを 開いてください。

ログインには マイナンバーカードが 必要となります。

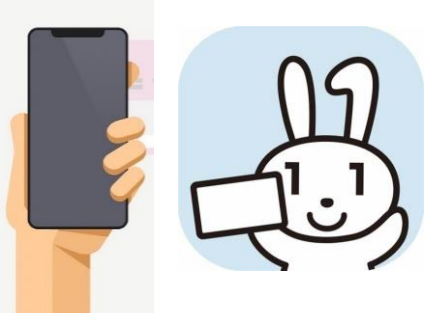

| マイナポータル                |                                | ≡<br>×=⊐- |
|------------------------|--------------------------------|-----------|
|                        | <b>わたし</b><br><u>埼玉県 さいたま市</u> | 日<br>お知らせ |
| ① 登録状                  | 況の確認                           |           |
| 公金受取口<br>ます。 <u>よく</u> | 座と健康保険証の登録状況を<br>ある質問 🖸        | を確認でき     |

トップページの 「メニュー」を 押下してください。

| メニュー |             | X<br>とじる |
|------|-------------|----------|
| ¢    | Language    | 日本語 >    |
| ¢    | メンテナンス情報    | ß        |
| 設定   |             |          |
|      | メール通知       | >        |
| Ē    | 申請用プロフィール   | 未設定 >    |
| ¢    | 、 外部サイトとの連携 | >        |
| Ū    | 利用者情報の削除    | >        |

メニュー画面が 開きましたら 「**外部サイトとの** 連携」 を押下してくださ い。

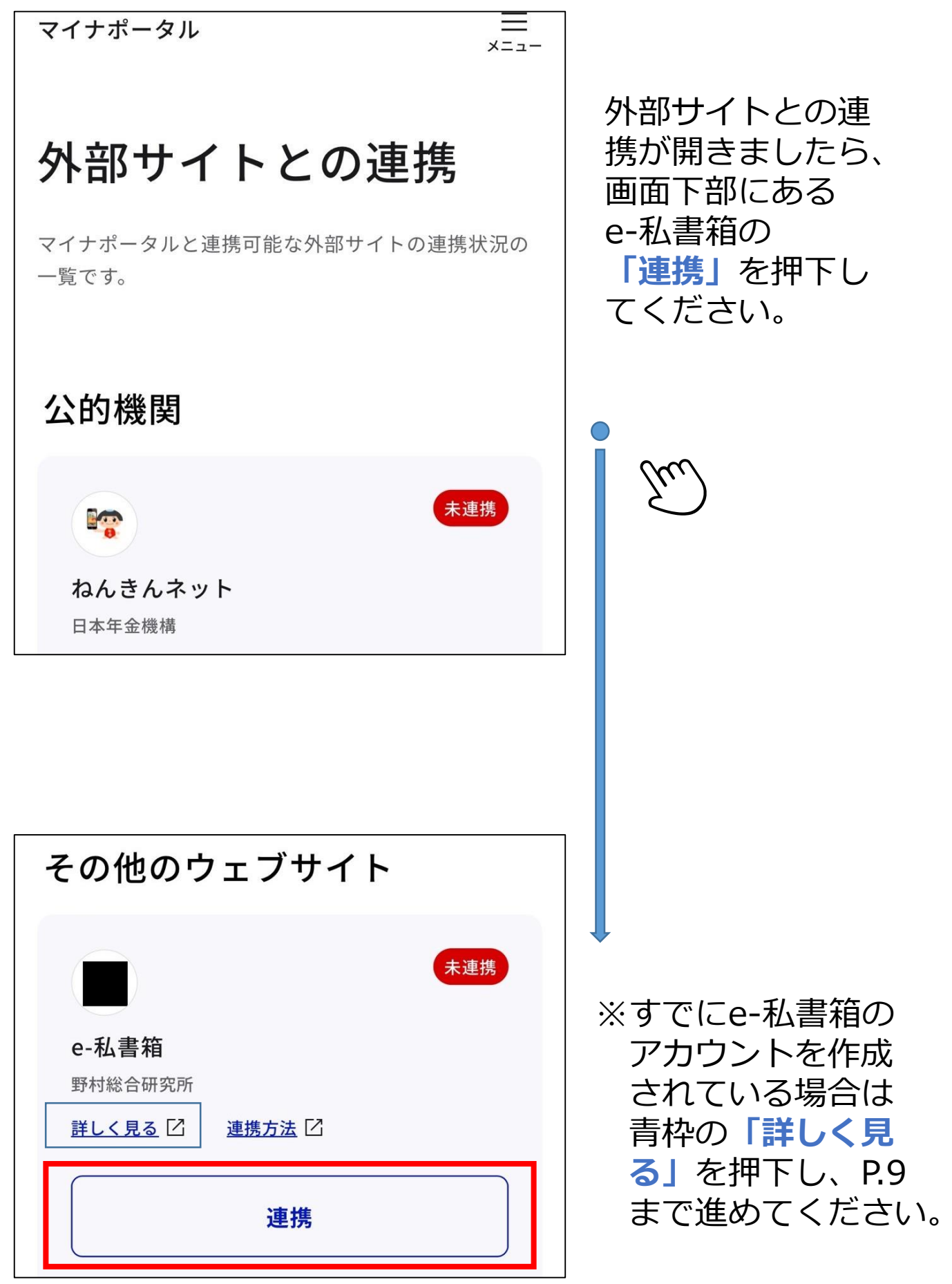

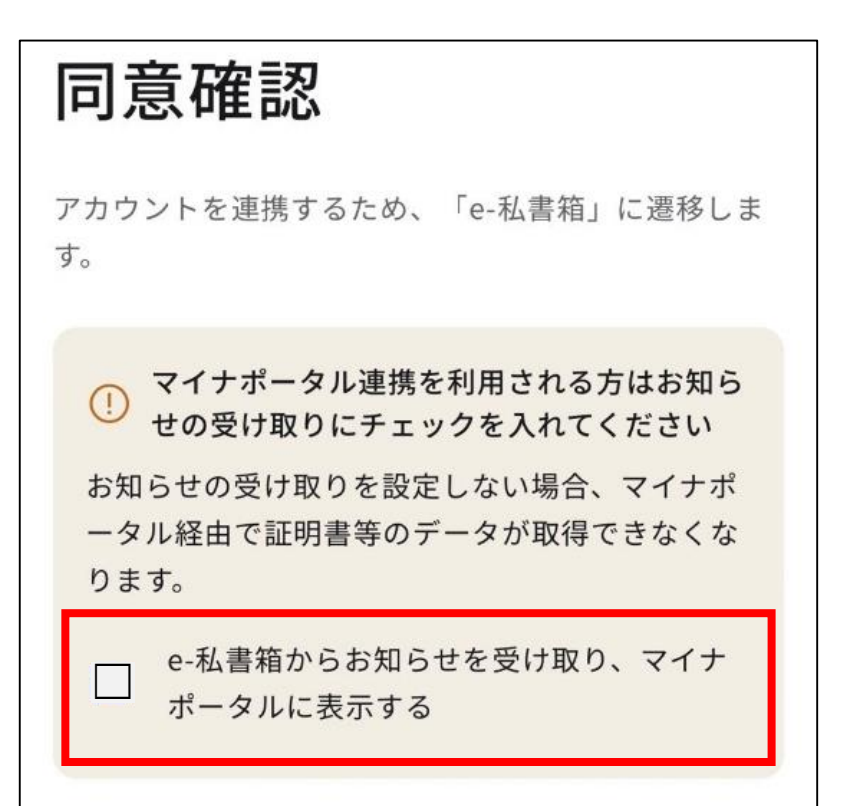

同意確認画面が開 きますので、「e-私書箱からお知ら せを受け取り、マ イナポータルに表 示する」を回してく ださい。

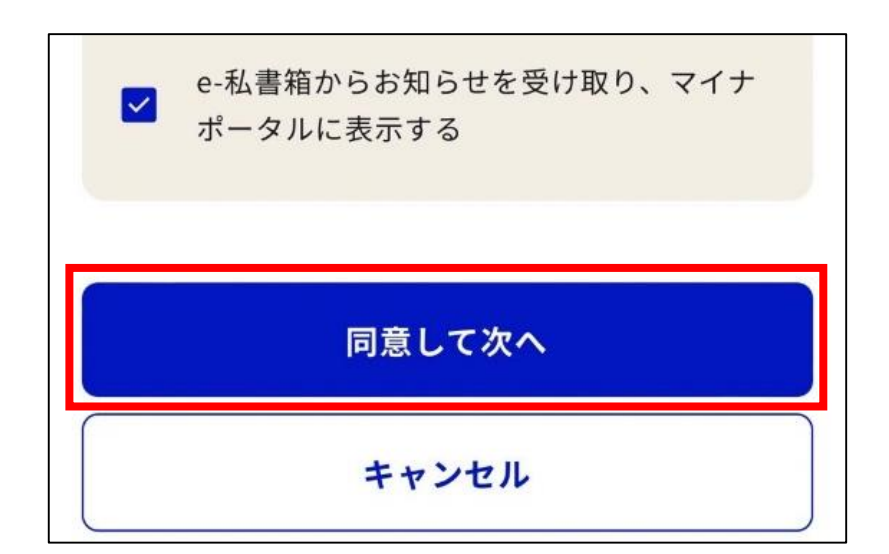

上記の☑がされてい ることを確認し、 「同意して次へ」 を押下してくださ い。

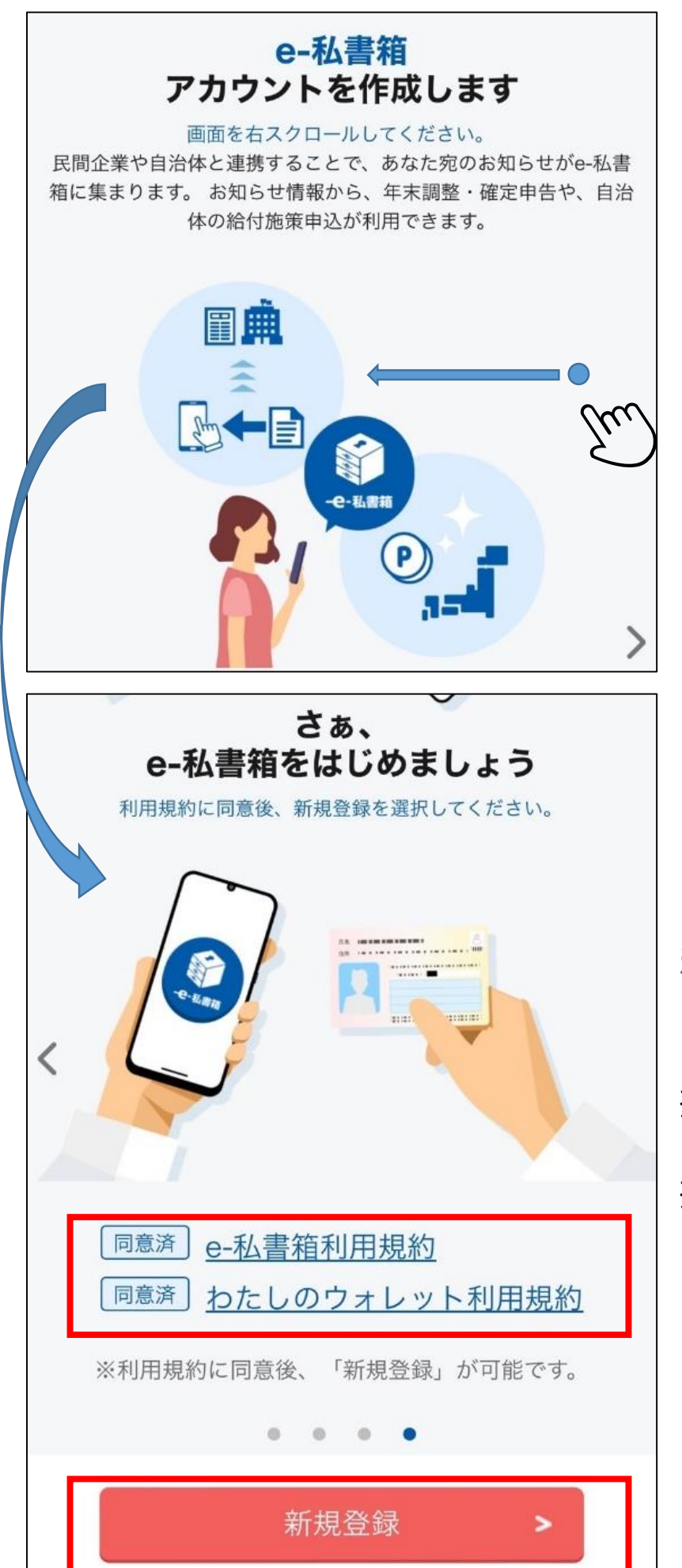

「e-私書箱」のアカ ウントを作成するた めの画面が開きます ので、下の 「さぁ、e-私書箱を はじめましょう」の 画面を遷移してく ださい。

※スマホの場合、 右にスクロール

「e-私書箱利用規約」 「わたしのウォレット 利用規約」 2つそれぞれ 「同意する」まで 押下し、その後に 「新規登録」を 押下してください。

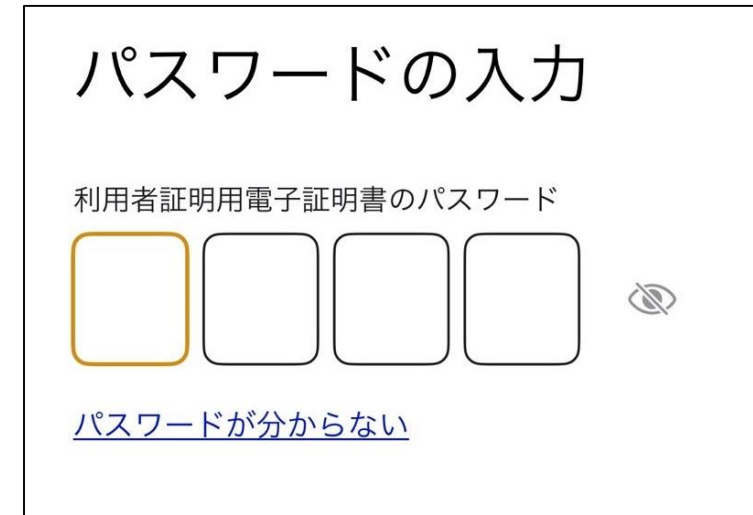

パスワードを求めら れるので、マイナン バーカードで使用し ている4桁の数字を 入力してください。

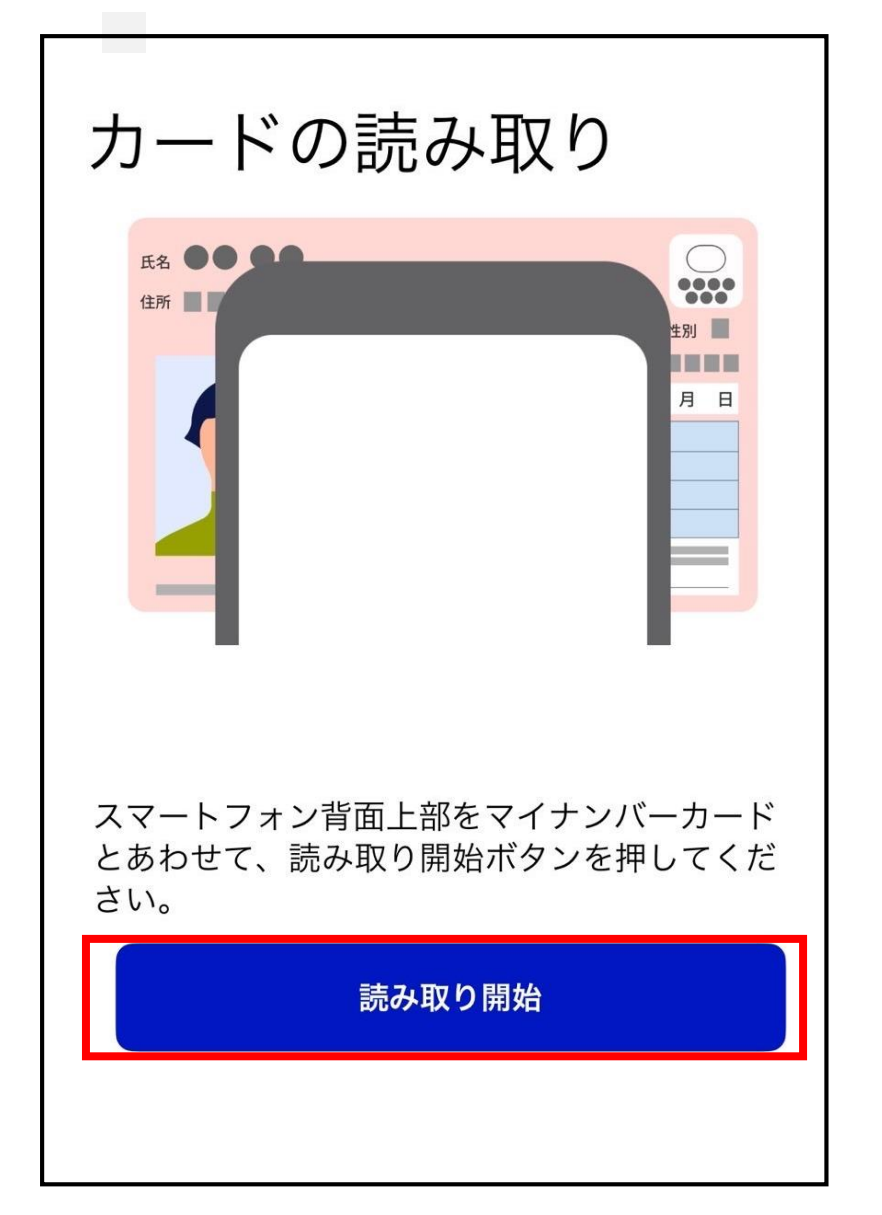

カードの読み取り画 面が開きますので、 マイナンバーカード を読取機器にあわせ、 「読み取り開始」を 押下してください。

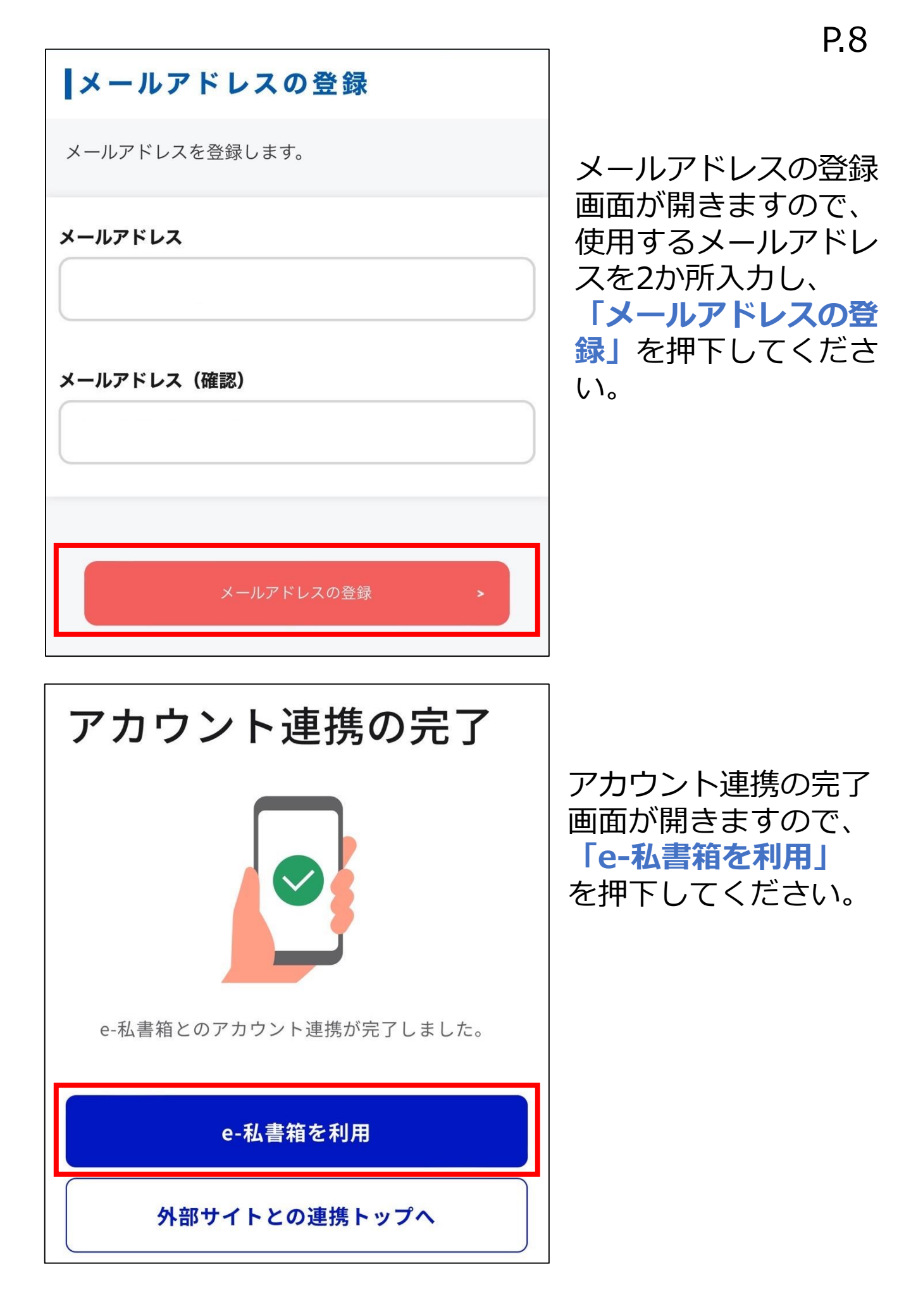

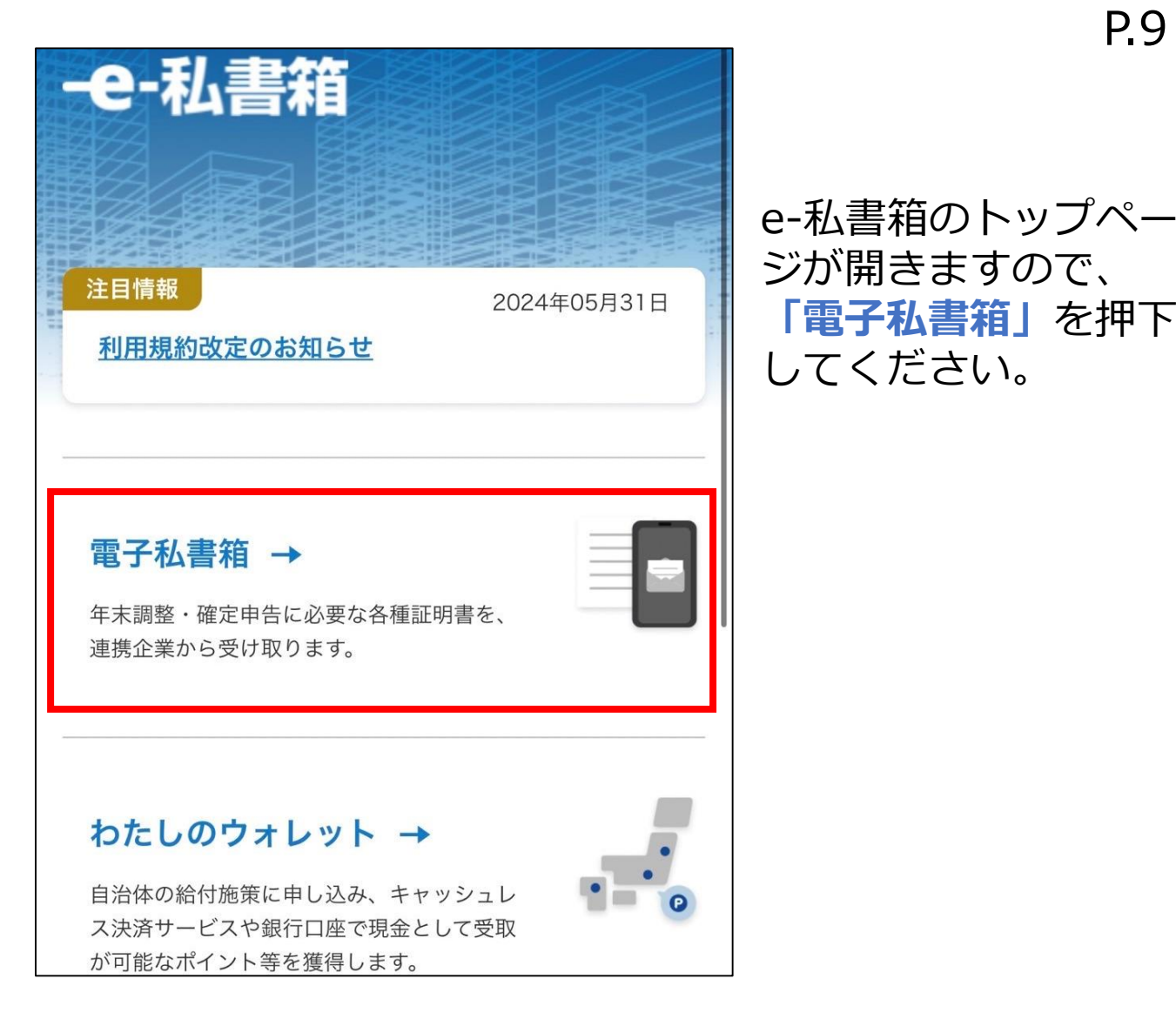

利用規約以正のあ知らせ × 公的機関・民間企業と連携すること C 各種手続きが便利になります。 企業 連拱 サービス 連携をはじめる >

左の画面が開きますの で、「連携をはじめ る」を押下してくださ い。

「電子私書箱」を押下

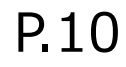

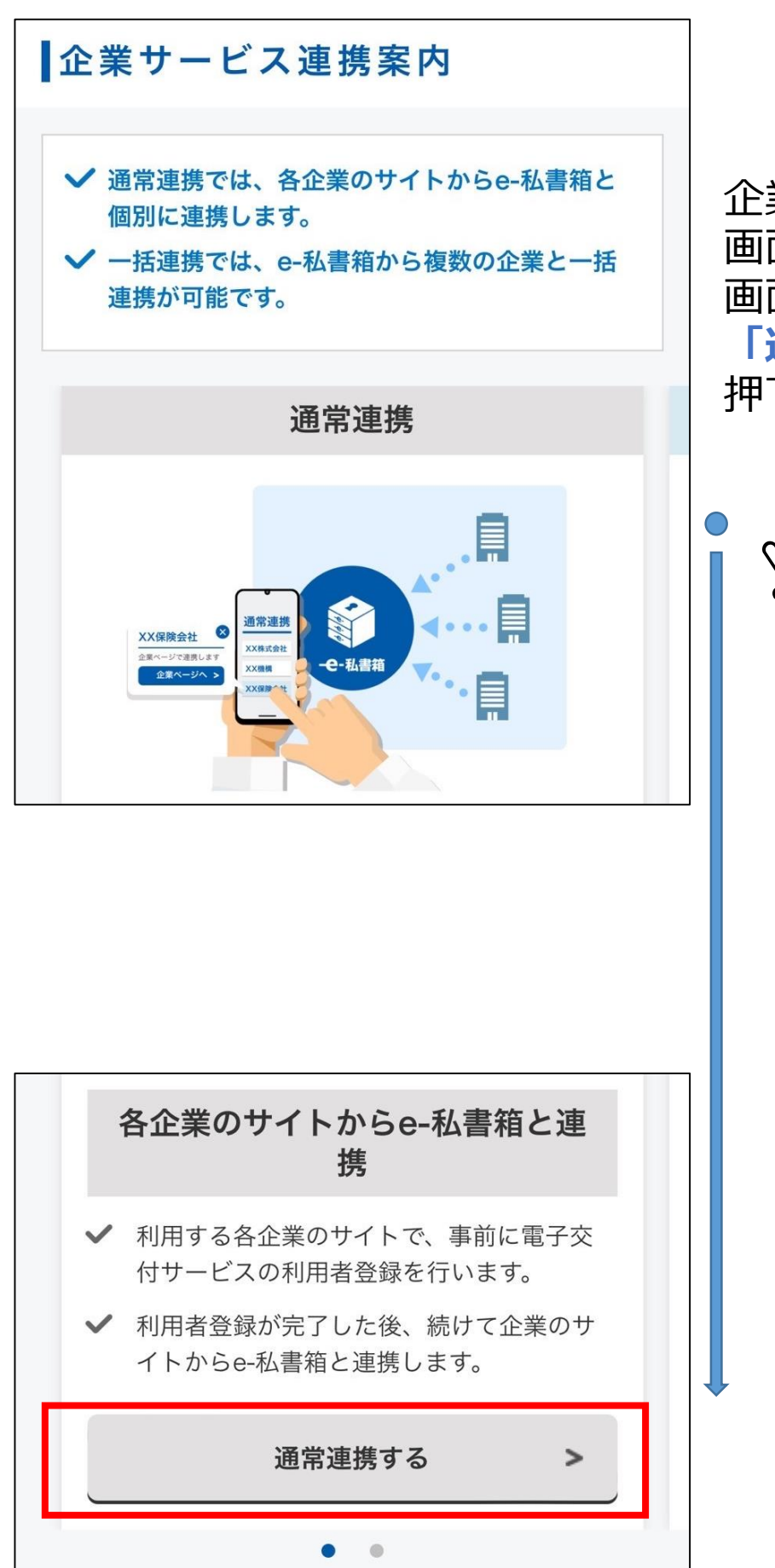

企業サービス連携案内 画面が開きますので、 画面下部にある 「通常連携する」を 押下してください。

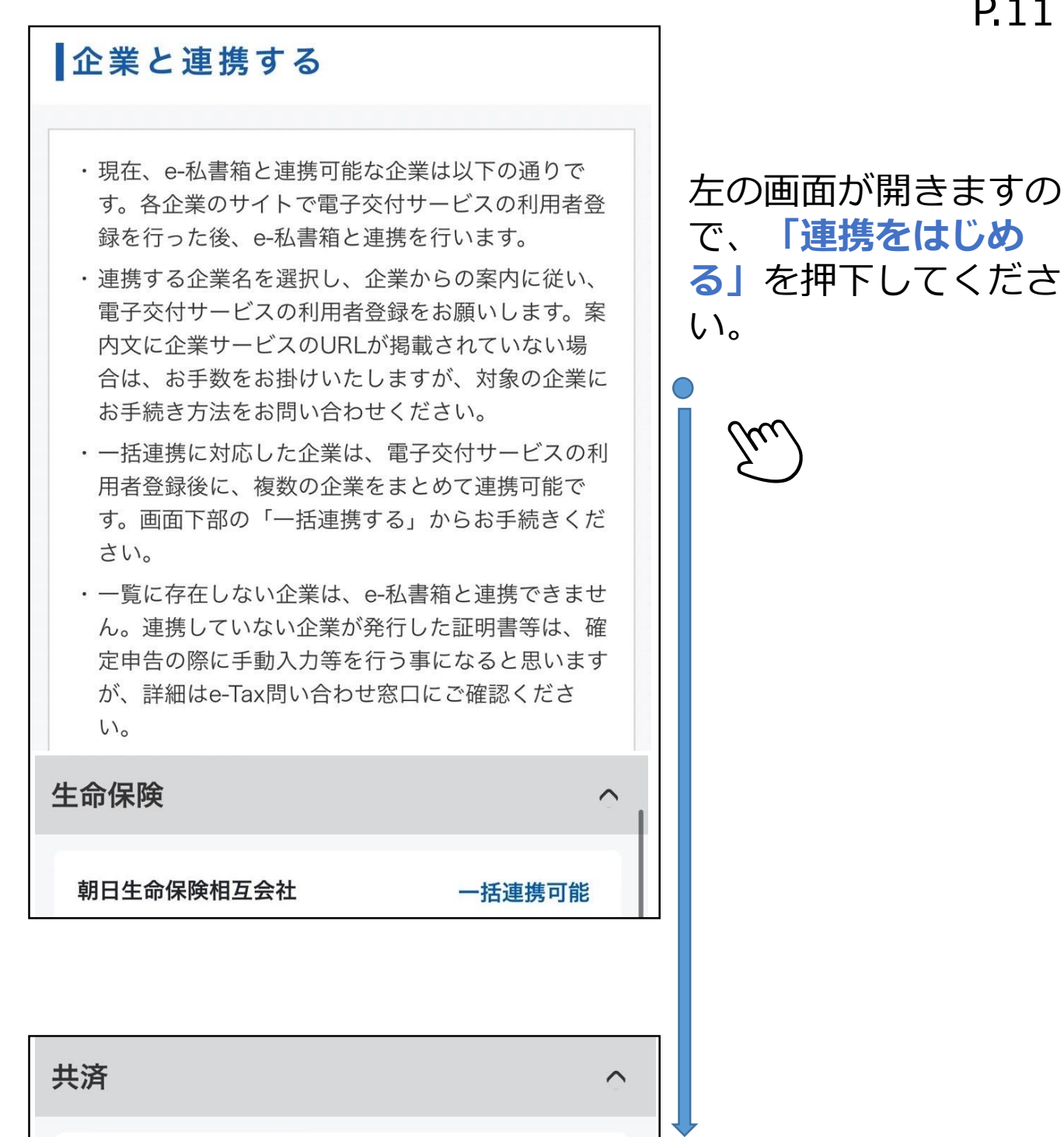

こくみん共済 coop <全労済>

JA共済連(全国共済農業協同組合 連合会)

独立行政法人中小企業基盤整備機構 一括連携可能

都道府県民共済グループ

一括連携可能

一括連携可能

「共済」の項目まで 下に遷移し、 「都道府県民共済グ ループ」を押下して ください。

#### 独立行政法人中小企業基盤整備機構

# P.12

都道府県民共済グループ

### 都道府県民共済グループ 保険料控除証明書電子交付 サービス

県民共済都民共済府民共済道民共済神奈川県では全国 共済の共済掛金払込証明書(保険料控除用)を電子交付 するサービスになります。手続き方法は控除証明書マイ

ナポータル連携をご確認下さい。

当該共済の証明者は「全国生活協同組合連合会」(共済 元受団体)になります。ただし、埼玉県民共済のご加入者 様は、ご加入の共済により、「全国生活協同組合連合 会」または「埼玉県民共済生活協同組合」のいずれかに なります。

県民共済 都民共済 府民共済 道民共済 神奈川県では全 国共済 のご加入者様以外はご利用頂けませんので、ご 了承ください。 左の画面が開きますの で、青文字で表示され ている「**控除証明書マ** イナポータル連携」の 文章を押下してくださ い。

X

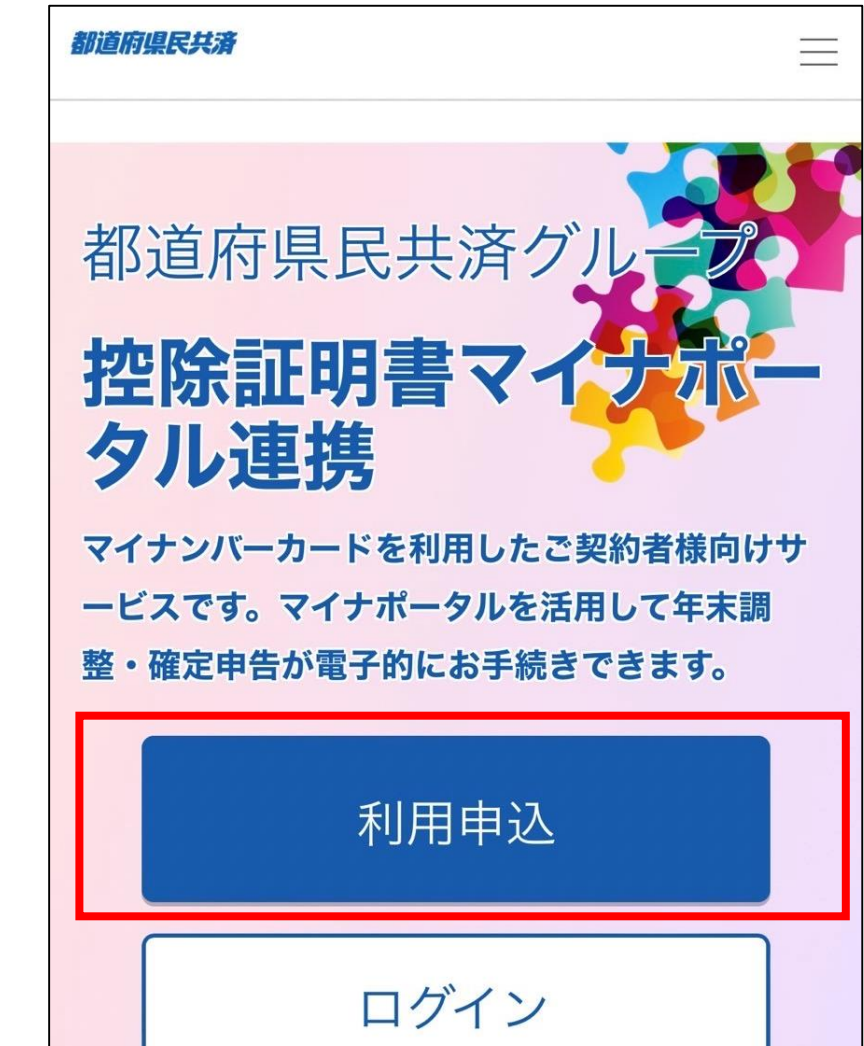

「都道府県民共済グ ループ」控除証明書 マイナポータル連携 の画面が開きますの で、「利用申込」を 押下してください。

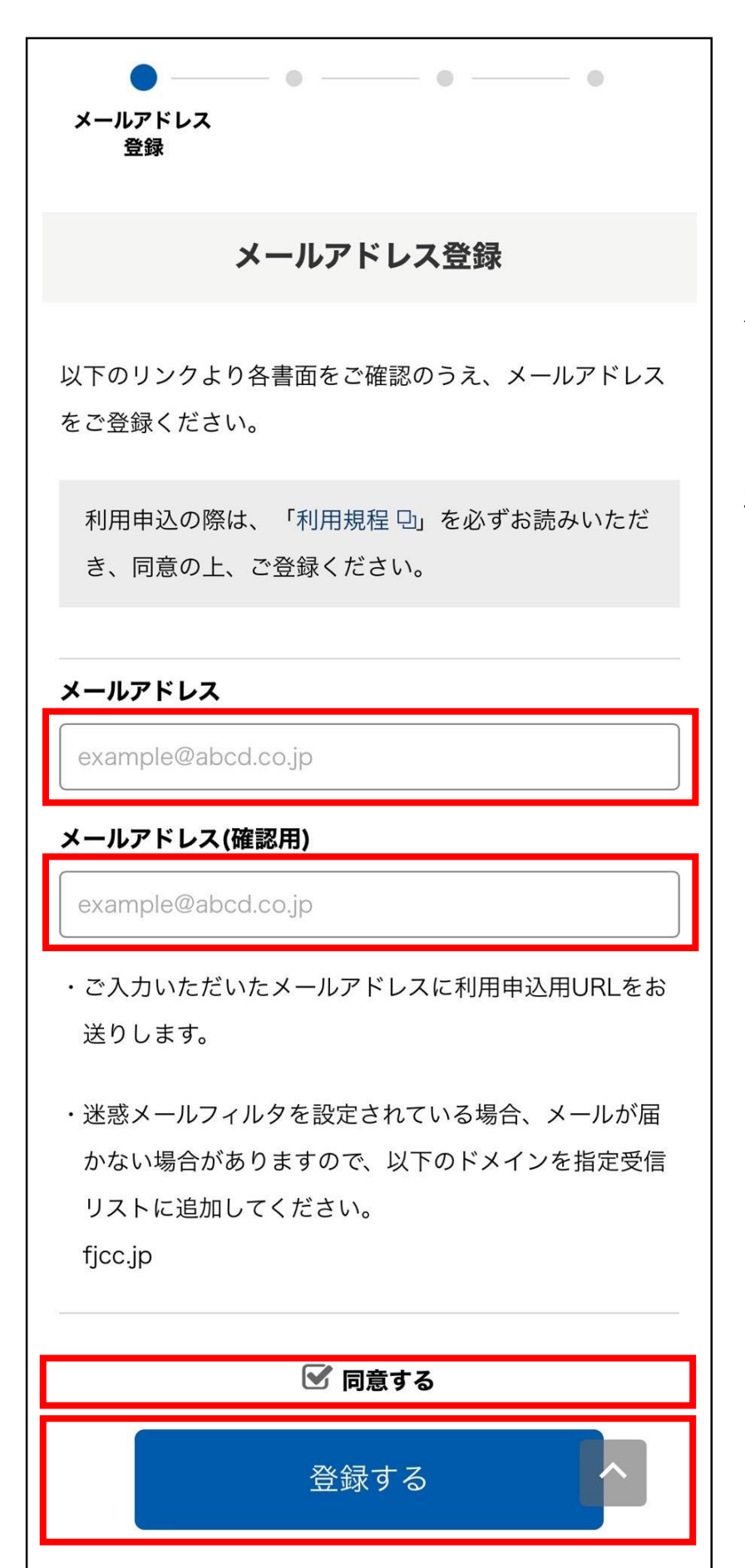

利用するメールアド レスを2か所入力し、 「同意する」を図し た後「登録する」を 押下してください。 

 メールアドレス登録完了

 ご登録ありがとうございました。

 登録されたメールアドレス宛に、確認のメールが自動送信

\$

 $\odot$ 

メール記載のURLをクリックし、表示された画面で申込手 続きを行ってください。(URLの有効期間は24時間) ※メールが届かない場合は、迷惑メールに振り分けられて いる可能性があるため、迷惑メールフォルダをご確認くだ さい。

されます。

閉じる

【都道府県民共済 保険料控除

ご利用いただきまして誠にありがとうございます。

下記のURLへ「24時間以内」にアクセスしメール認

https://portal.e-shishobako.ne.jp/dp\_apl/pw-

証明書電子交付サービス】メー

ル認証URLのご案内 > 愛信トレイ

都道府県民共済グル・

To 自分 ~

証を完了させて下さい。

メールアドレス登録完 了の画面が開き、登録 したメールアドレス宛 に申請用のURLが送信 されます。

※本画面については 「閉じる」ボタンを 押下してください。

申請用のメールが届 きましたら、本文の URLにアクセスして ください。

P.14

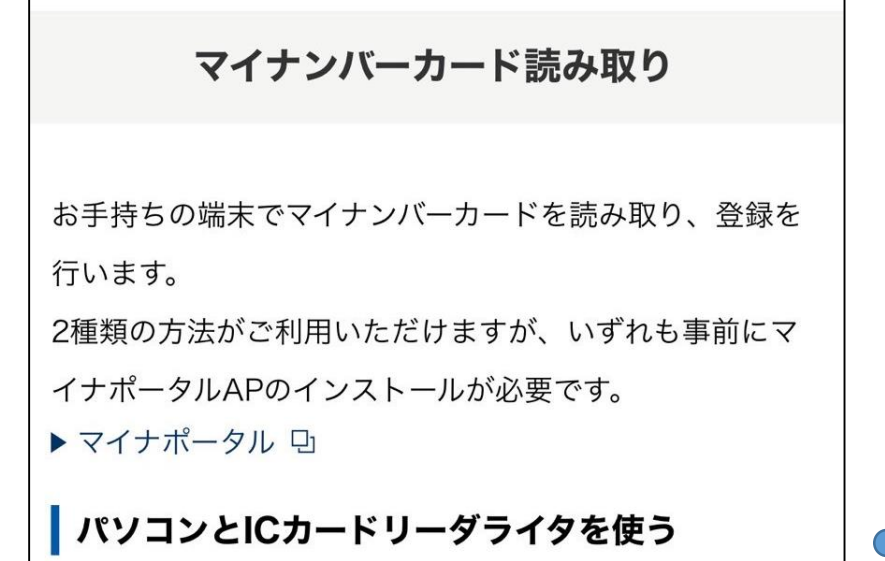

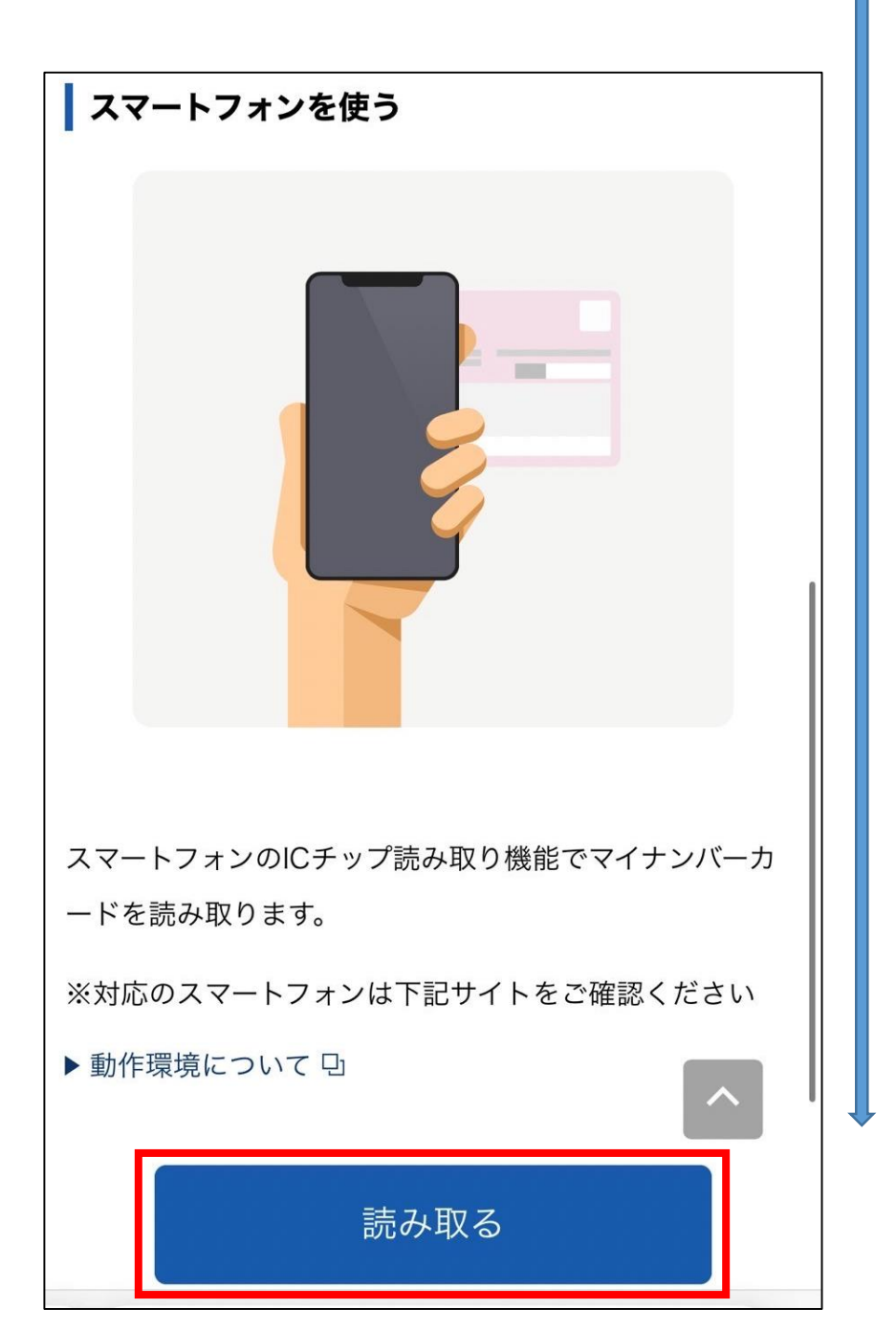

マイナンバーカード の読み取りについて の説明画面が開きま すので、画面下部ま で遷移し、「読み取 る」を押下してくだ さい。

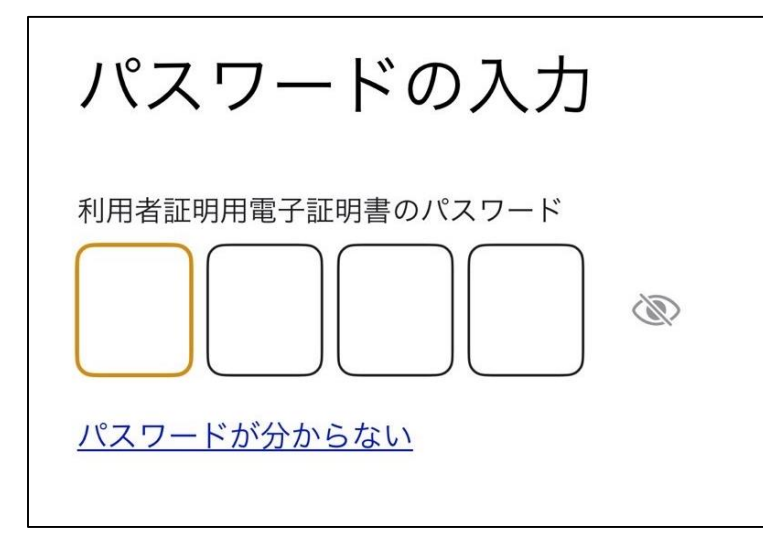

パスワードを求めら れるので、マイナン バーカードで使用し ている4桁の数字を 入力してください。

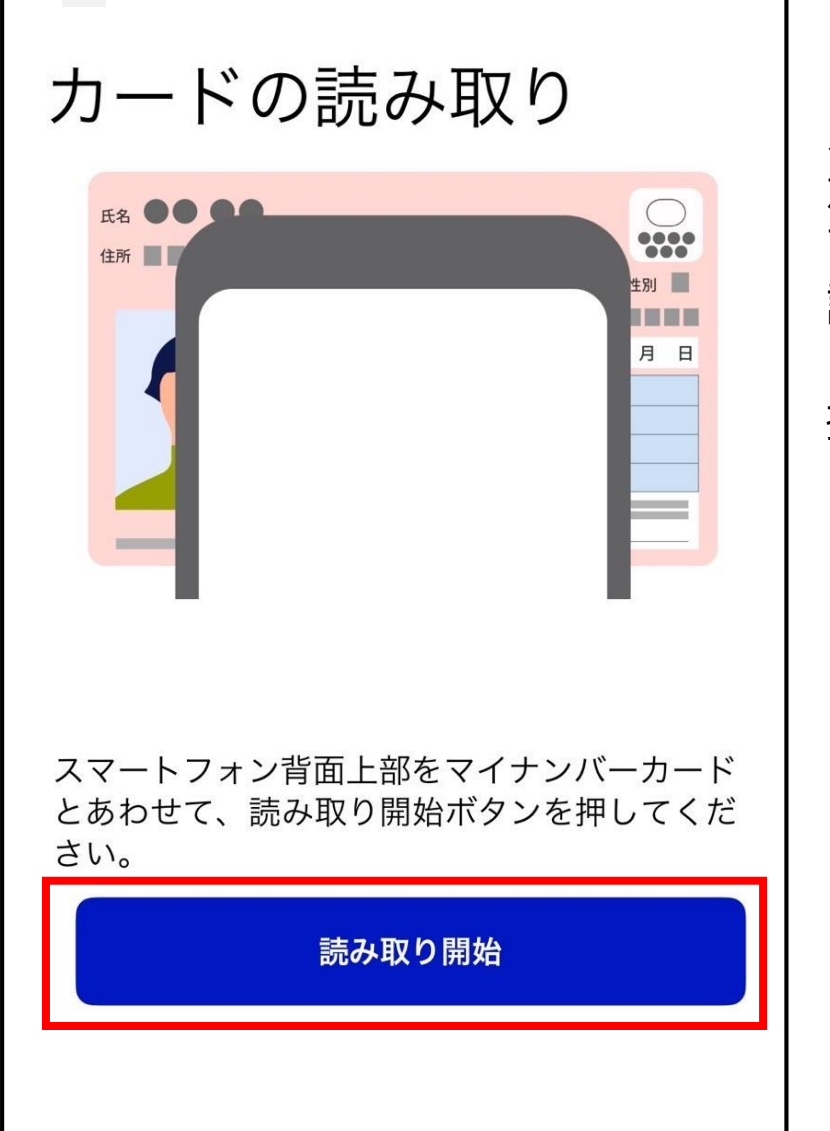

カードの読み取り画面 が開きますので、 マイナンバーカードを 読取機器にあわせ、 「読み取り開始」を 押下してください。

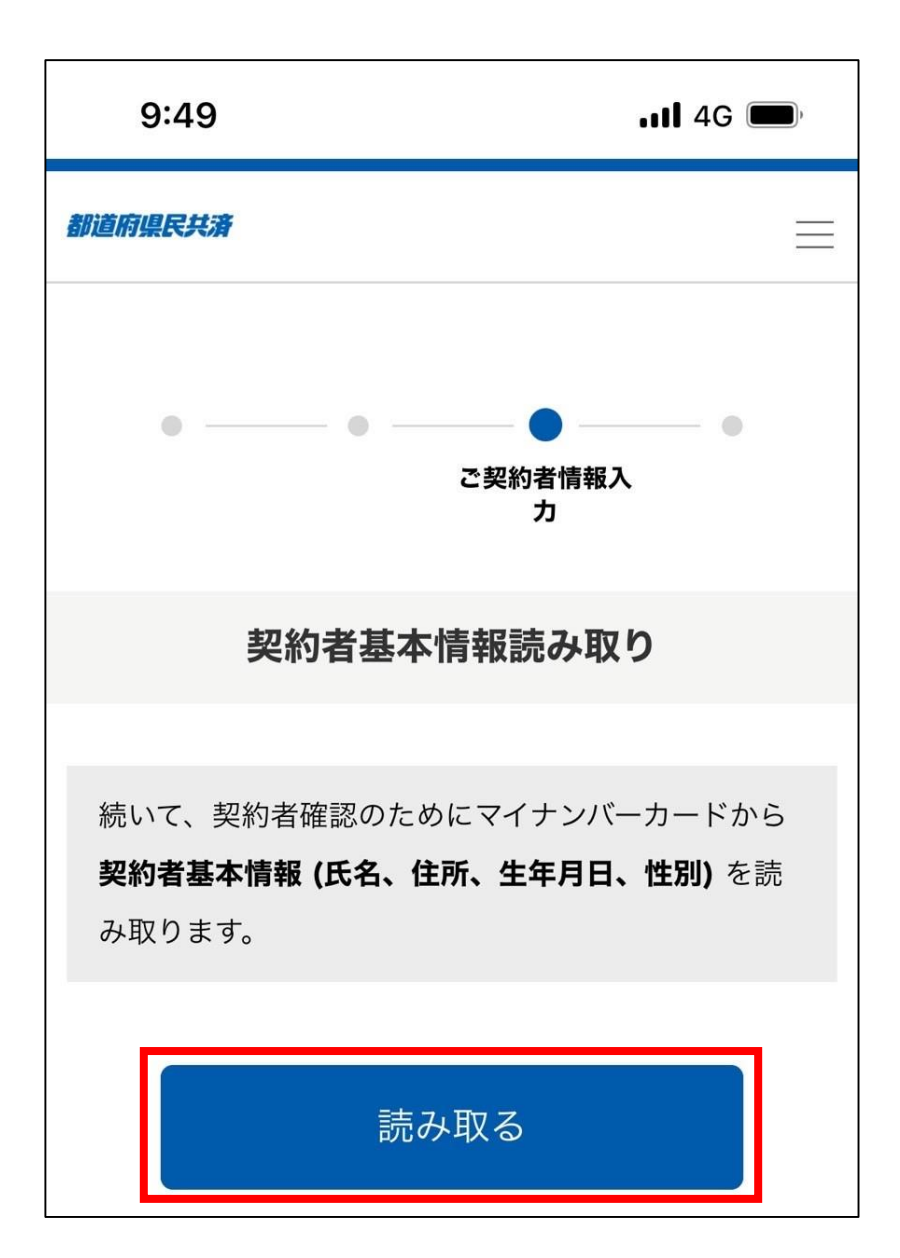

契約者基本情報読み 取り画面が開きます ので、「読み取る」 を押下してください。

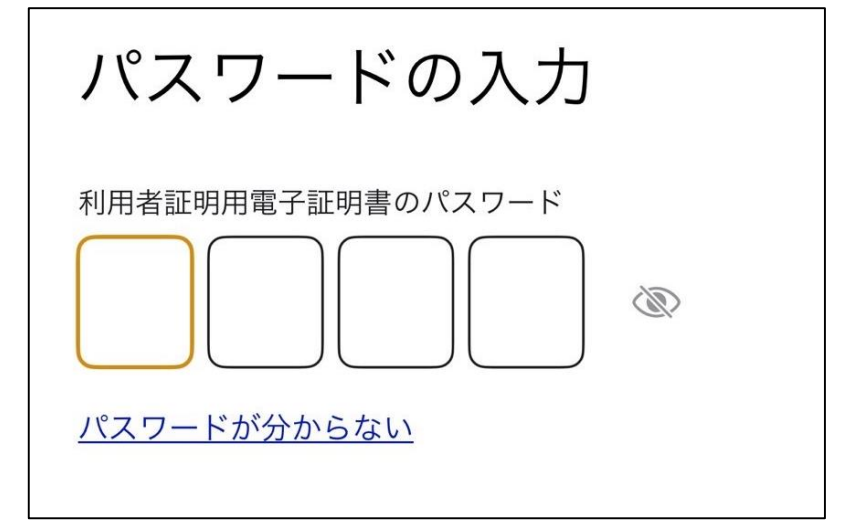

再度マイナンバー カードのパスワード 入力およびマイナン バーカードの読取を 行います。

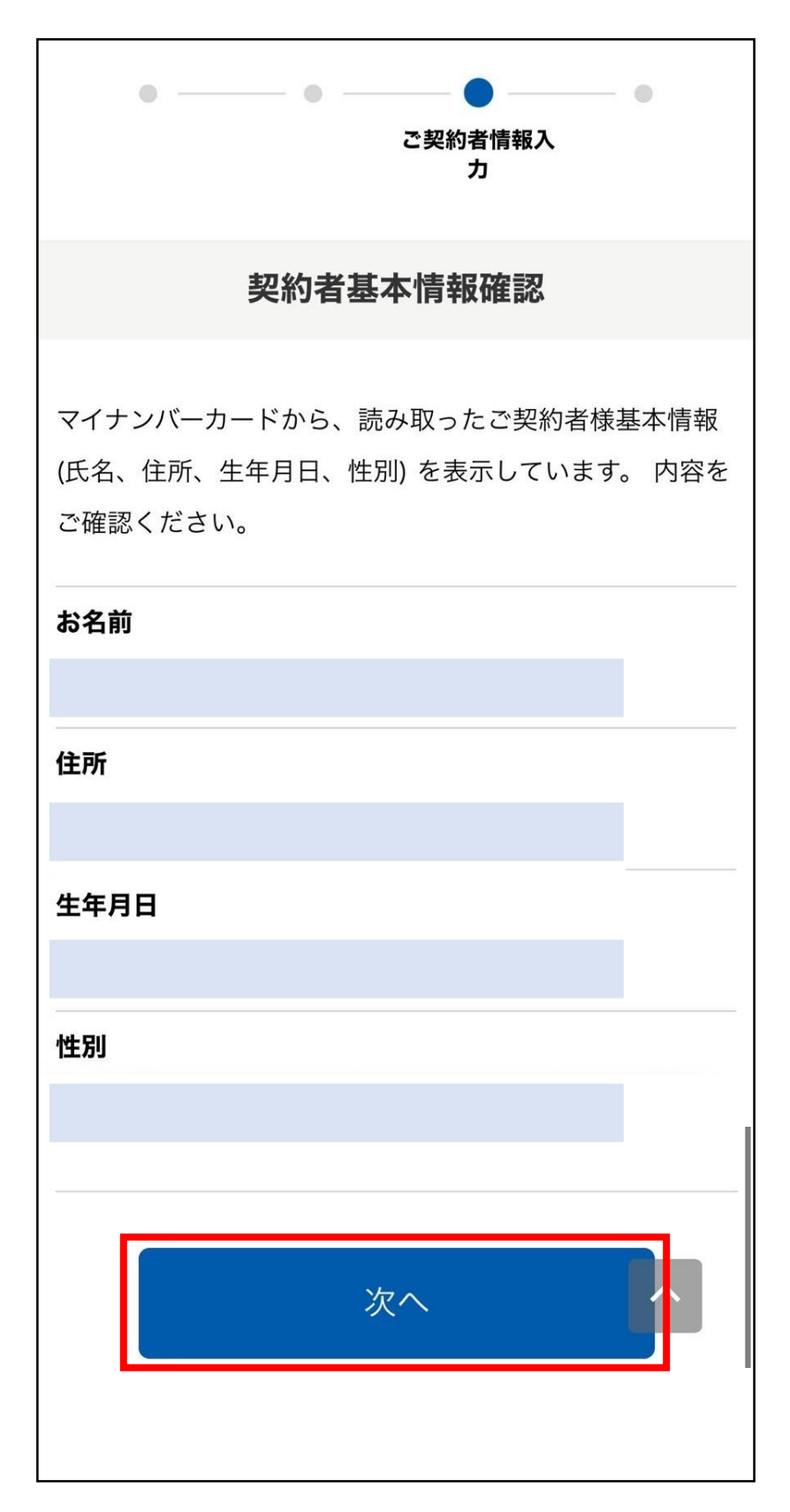

契約者基本情報確認 画面が開きますので、 マイナンバーカード から読み取った情報 にお間違いがないか 確認のうえ「次へ」 を押下してください。

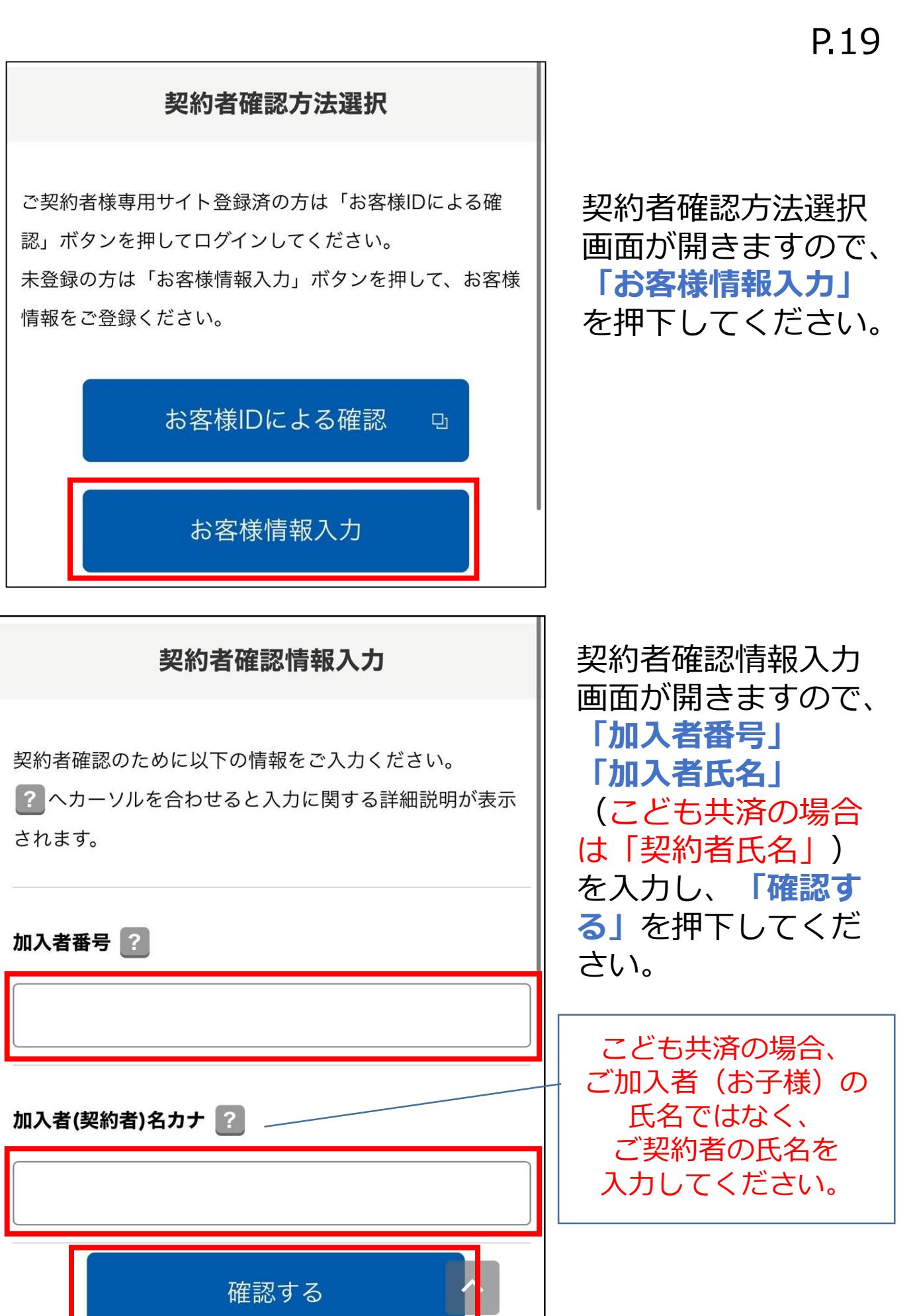

| ● ● ● ● ● ● ● ● ● ○ ○ ○ ○ ○ ○ ○ ○ ○ ○ ○ ○ ○ ○ ○ ○ ○ ○ ○ ○ ○ ○ ○ ○ ○ ○ ○ ○ ○ ○ ○ ○ ○ ○ ○ ○ ○ ○ ○ ○ ○ ○ ○ ○ ○ ○ ○ ○ ○ ○ ○ ○ ○ ○ ○ ○ ○ ○ ○ ○ ○ ○ ○ ○ ○ ○ ○ ○ ○ ○ ○ ○ ○ ○ ○ ○ ○ ○ ○ ○ ○ ○ ○ ○ ○ ○ ○ ○ ○ ○ ○ ○ ○ ○ ○ ○ ○ ○ ○ ○ ○ ○ ○ ○ ○ ○ ○ ○ ○ ○ ○ ○ ○ ○ ○ ○ ○ ○ ○ ○ ○ ○ ○ ○ ○ ○ ○ ○ ○ □ ○ □ ○ ○ |  |  |
|----------------------------------------------------------------------------------------------------|--|--|
| 契約者確認情報入力確認                                                                                                    |  |  |
| 以下をご確認の上、「申込む」ボタンを押してください。                                                                                                    |  |  |
| お名前                                                                                                    |  |  |
|                                                                                                    |  |  |
| 住所                                                                                                    |  |  |
|                                                                                                    |  |  |
| 生年月日                                                                                                    |  |  |
|                                                                                                    |  |  |
| 性別                                                                                                    |  |  |
| メールアドレス                                                                                                    |  |  |
|                                                                                                    |  |  |
| 加入者番号                                                                                                    |  |  |
|                                                                                                    |  |  |
| 加入者(契約者)名カナ                                                                                                    |  |  |
|                                                                                                    |  |  |
| 申込む                                                                                                    |  |  |
| 戻る                                                                                                    |  |  |

契約者確認情報入力 確認画面が開きます ので、内容にお間違 いがないかご確認の うえ「申込む」を 押下してください。

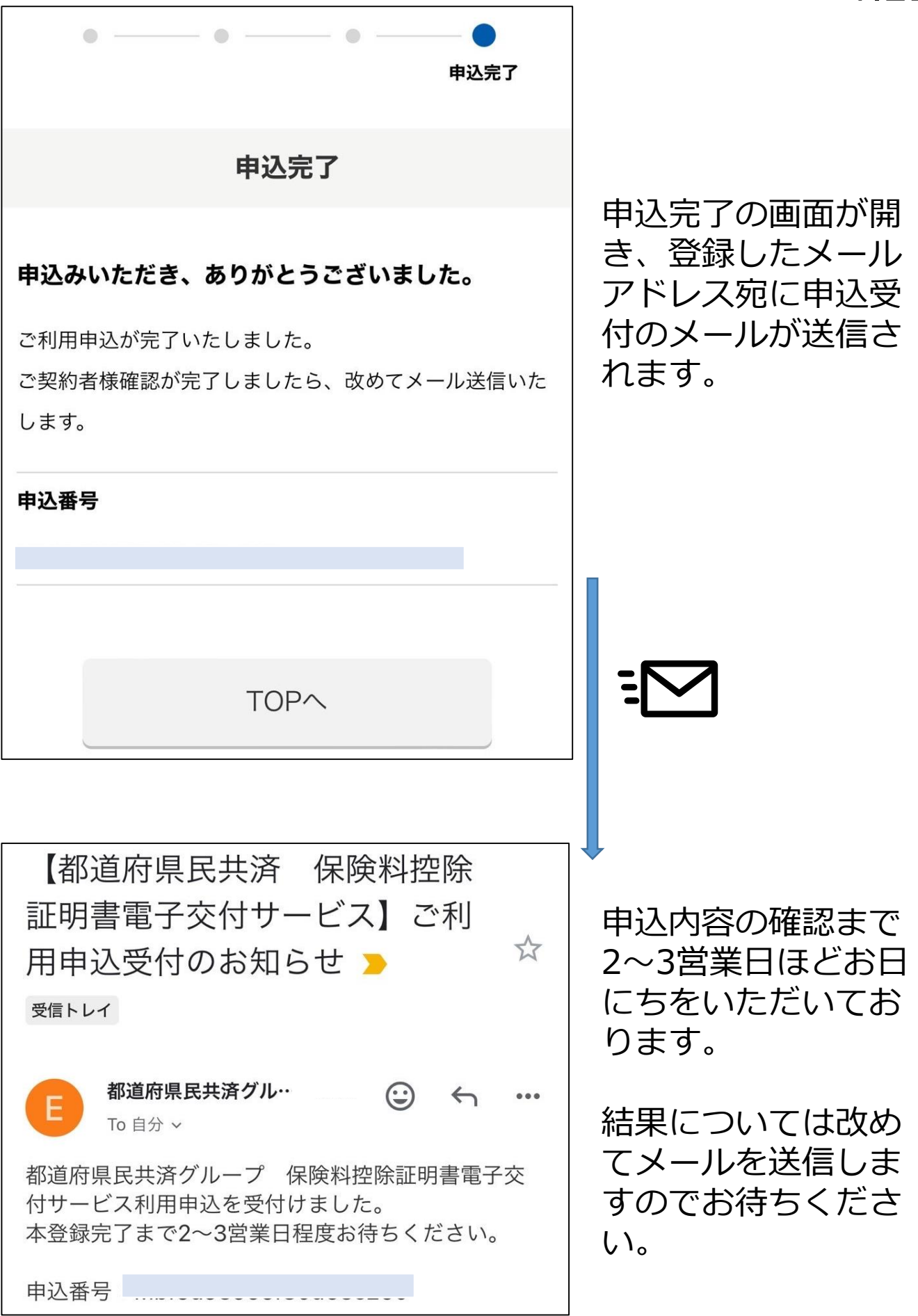

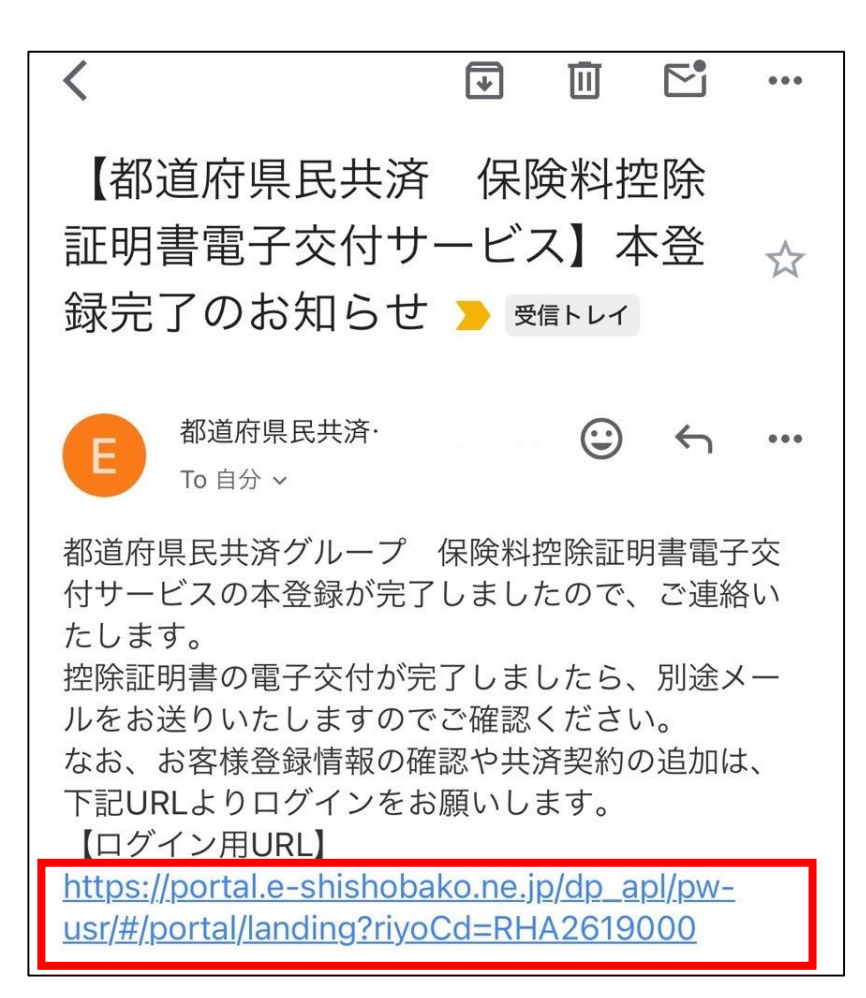

申込内容に問題がな ければ本登録完了の メールが送信されま すので、本文のURL にアクセスしてくだ さい。

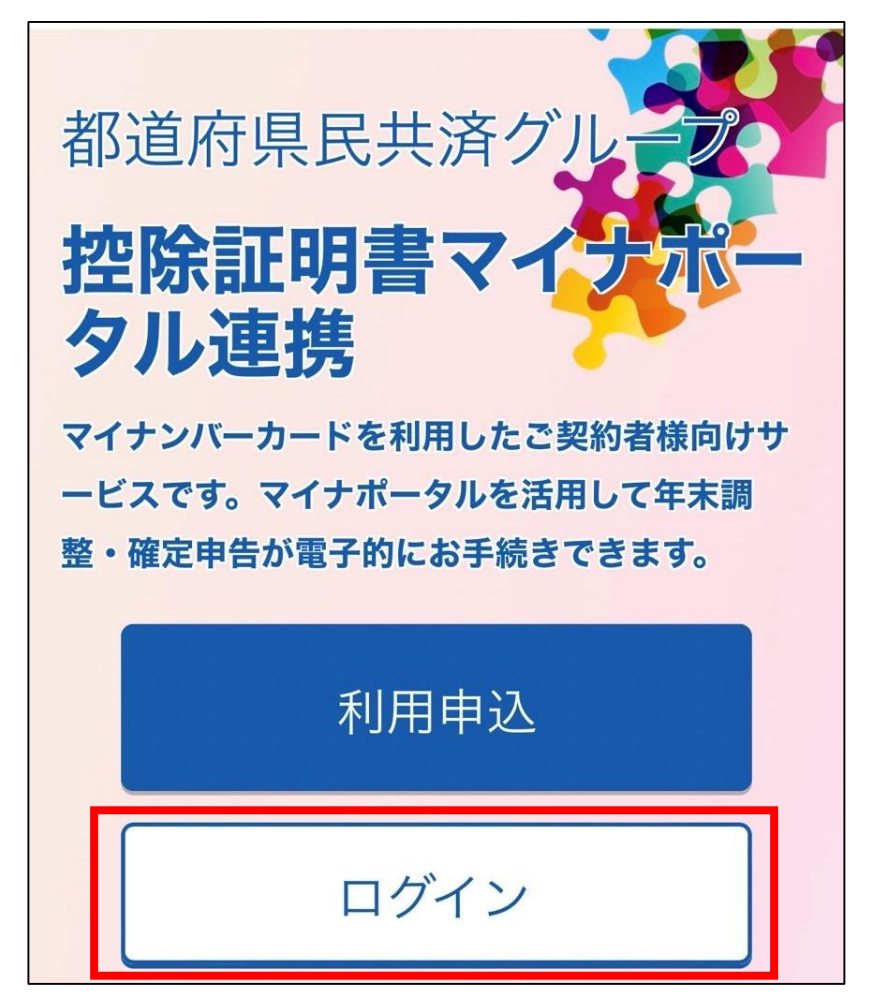

都道府県民共済グルー プの控除証明書マイナ ポータル連携画面が開 きますので、 「ログイン」を押下し てください。

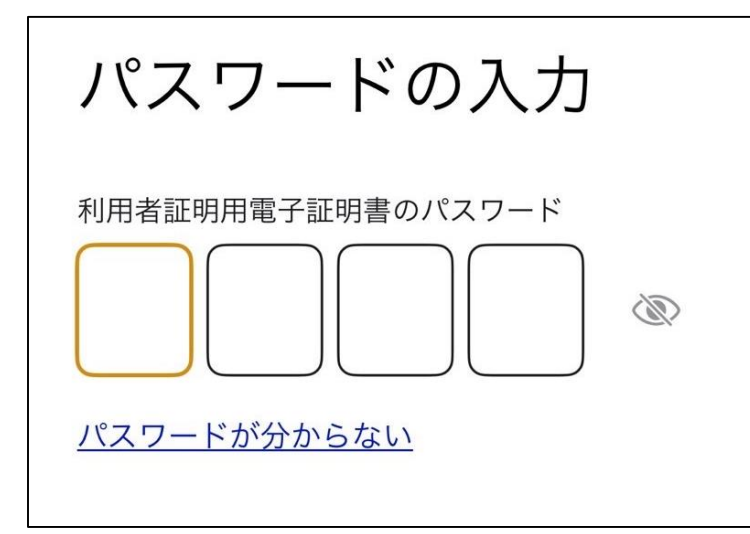

パスワードを求めら れるので、マイナン バーカードで使用し ている4桁の数字を 入力してください。

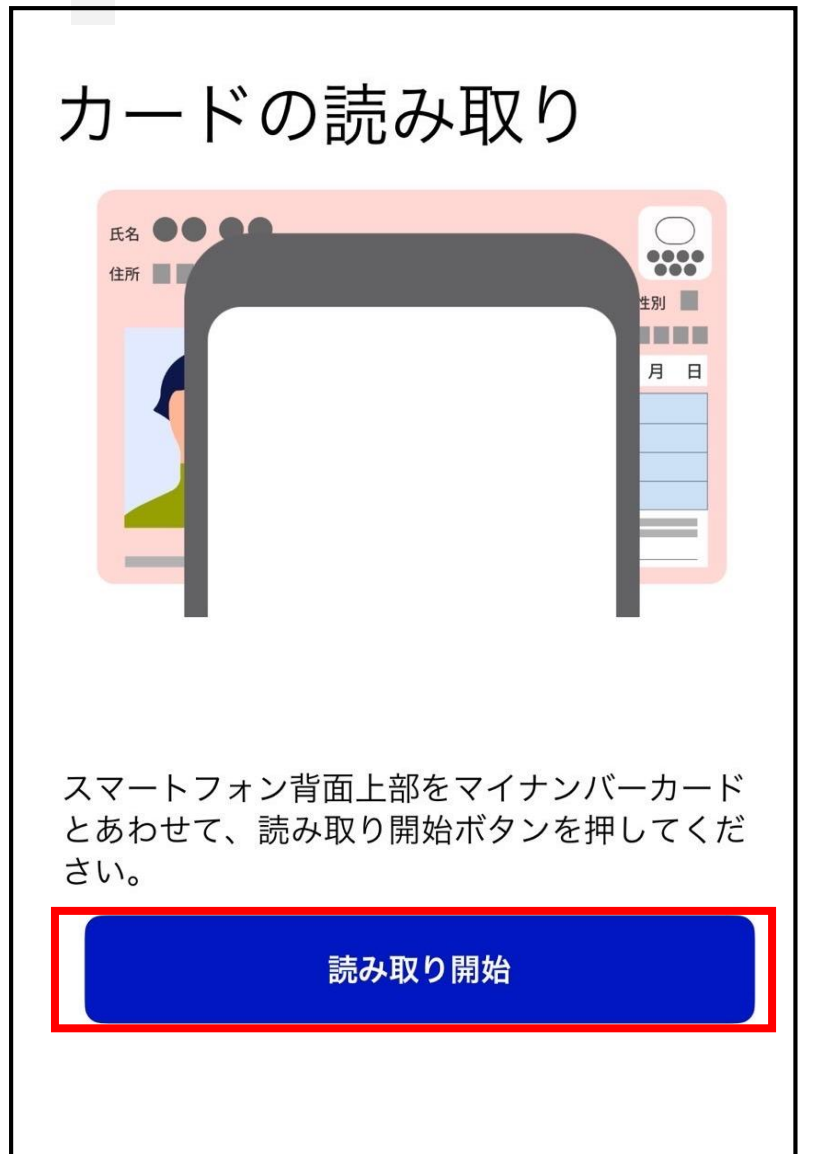

カードの読み取り画面 が開きますので、 マイナンバーカードを 読取機器にあわせ、 「読み取り開始」を 押下してください。 <section-header><text><text><text><text>

「e-私書箱連携を行いますか?」と確認されますので、 「はい」を押下してください。

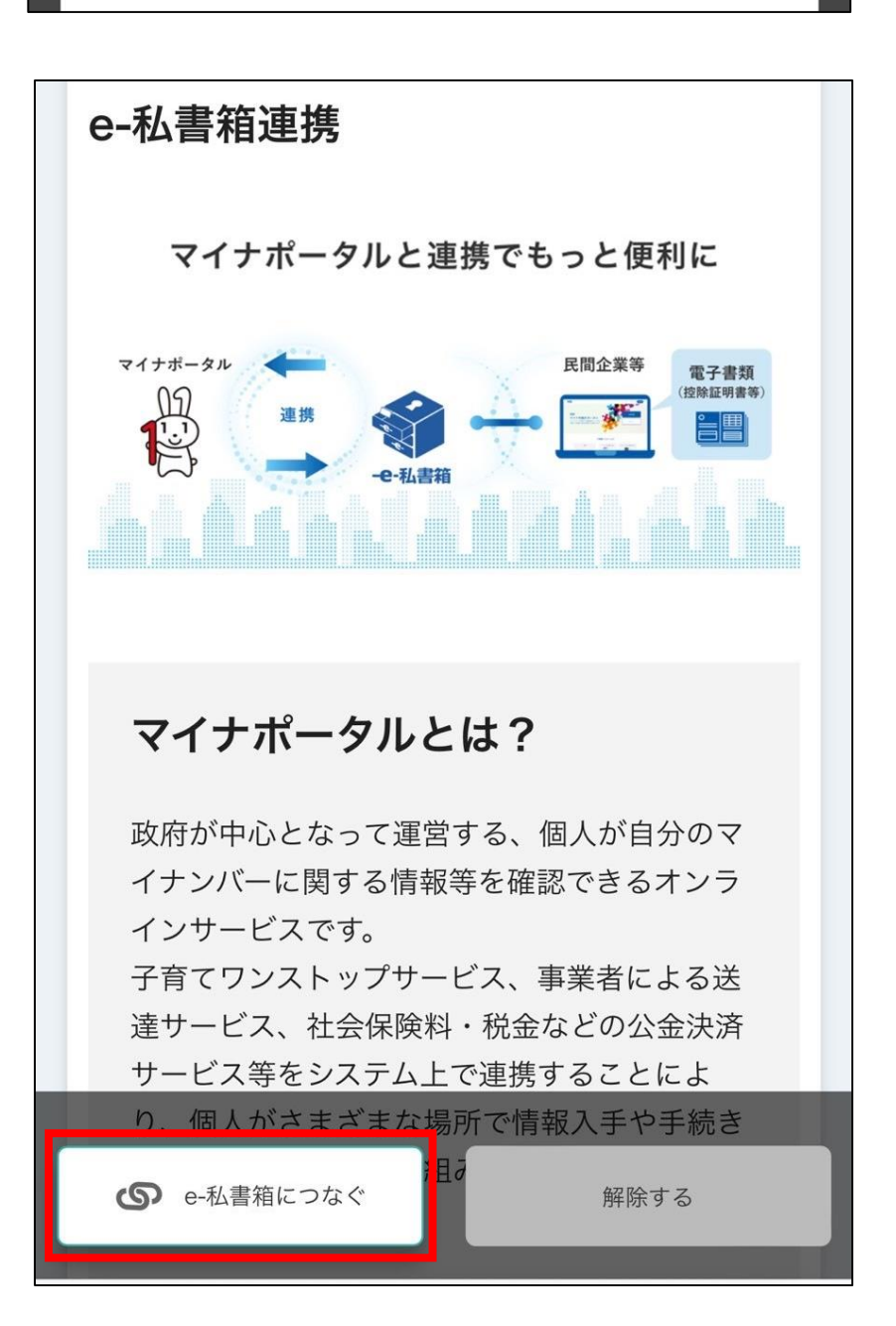

「e-私書箱連携」画 面が開きますので、 画面下部の「<del>e-私書</del> <mark>箱につなぐ」</mark>を押下 してください。

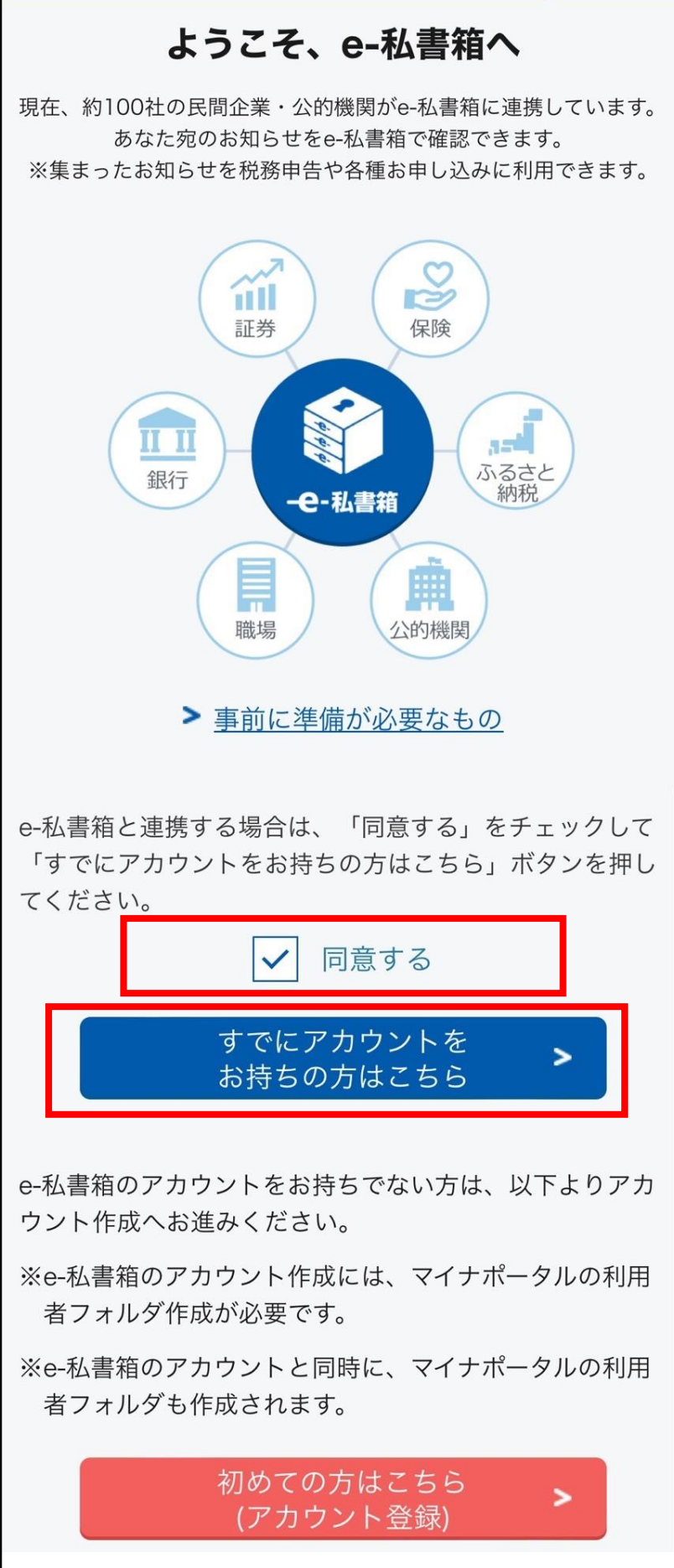

「ようこそ、e-私書 箱へ」の画面が開き ますので、 同意するに図し、 「すでにアカウント をお持ちの方はこち ら」を押下してくだ さい。

P.25

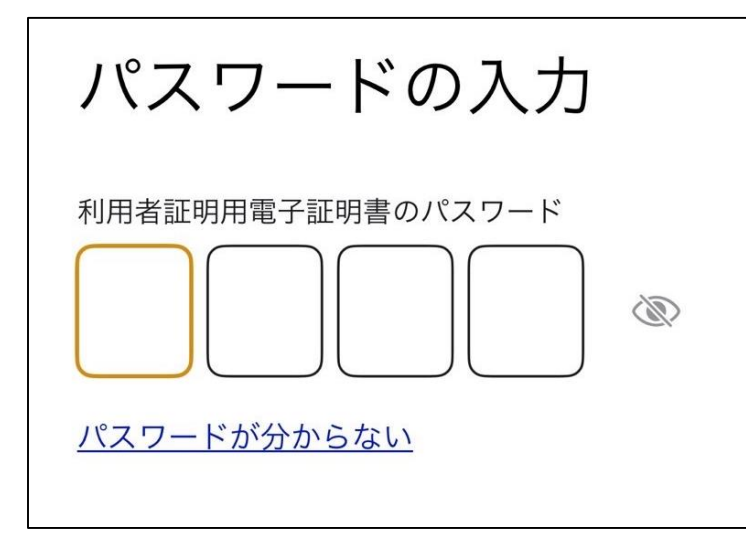

パスワードを求めら れるので、マイナン バーカードで使用し ている4桁の数字を 入力してください。

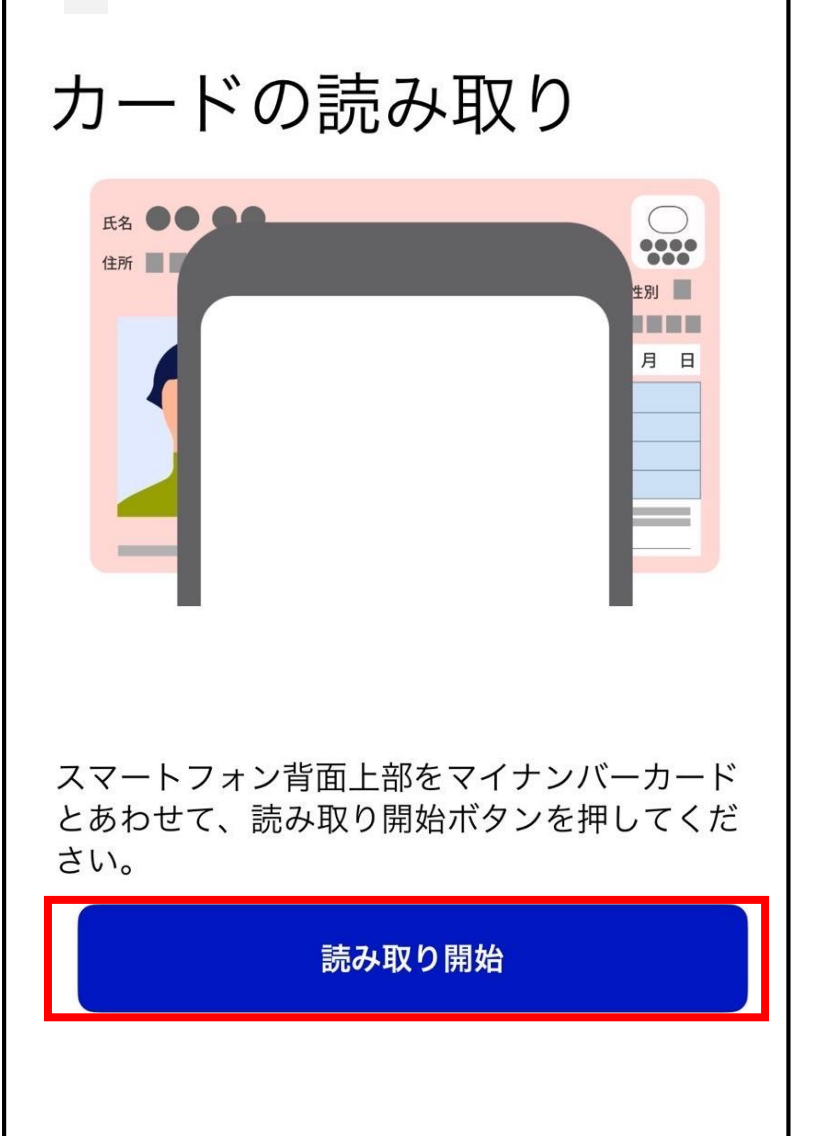

カードの読み取り画面 が開きますので、 マイナンバーカードを 読取機器にあわせ、 「読み取り開始」を 押下してください。

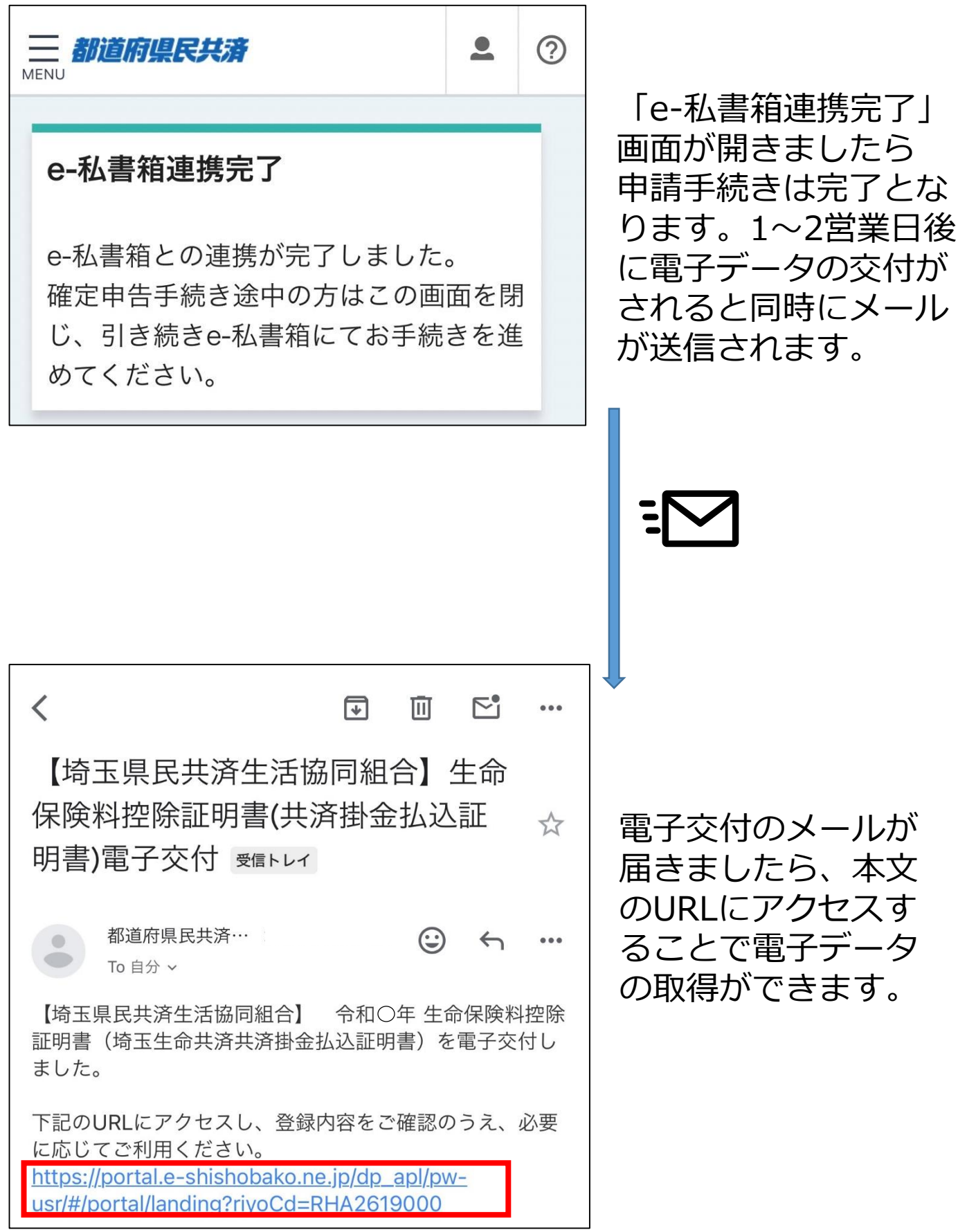